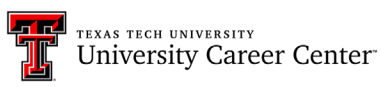

# HIREREDRAIDERS

### **STUDENT OCI (ON-CAMPUS INTERVIEWS) GUIDE**

#### STUDENT APPLICATION PERIOD

1. After <u>logging in with your eRaider Account</u>, you will land on your Hire Red Raiders home page, where you can then click on the **OCI and Job Listings** tab.

|                                       | Announcements My Calendar                                                                                                    |                                                  |
|---------------------------------------|----------------------------------------------------------------------------------------------------|--------------------------------------------------|
| 슈 Home<br>오 Profile                   | To schedule an appointment with a counselor, you may<br>do so through the "Appointments" tab or call (806)<br>742-2210!<br>© Outside of the University Career C                                      | <b>ortunities Fair</b><br>enter, Between Wiggins |
| OCI and Job Listings     Appointments | Have any questions? Email the University Career Center<br>(careercenter@ttu.edu).<br>Upcoming Infosessions:                                                                                          | тс                                               |
| My Calendar     Events                | View All Upcoming Infosessions Here Upcoming Webinars:                                                                                                    |                                                  |
| Help & Support                        | View All Upcoming Webinars Here     Employer Tuesday Takeovers on Instagram     Follow along as our employer partners take over our     Instagram account! Connect directly with employers online in |                                                  |

2. To filter to the upcoming OCIs, click on the **OCI** tab. View the details of a specific OCI by clicking on a **job title** from the results.

| 3<br>H | University Career Center | OCI and Job Listings (i)                                                                                  |
|--------|--------------------------|----------------------------------------------------------------------------------------------------|
| ស      | Home                     | All OCI Job Listings 12Twenty Job Listings Applied My Interview Availability                              |
| පි     | Profile                  | Employer Job Title or Keyword                                                                             |
| Ē      | OCI and Job Listings     |                                                                                                    |
| ക്ഷ    | Appointments             | Job Status: Approved, Application Open 👻 Employer 👻 Job Title 👻 City 👻 Type of Job 👻 🕂 Add Filter 🏷 Reset |
| Ē      | My Calendar              | 1 Posting Date                                                                                            |
| ×      | Events                   |                                                                                                    |
| ₽1/    | Resource Library         | Job Favorite Interview Date Job Status                                                                    |
| 0      | Help & Support >         | Associate 28<br>AWM Capital<br>Multiple Locations    Full-Time<br>© 2 weeks ago    © Apply By: 09/22/2021 |

3. Once inside the details, you will apply by clicking **Apply** in the top right corner. Before applying you must submit any necessary **Application Documents** the employer is seeking.

| <b>7</b><br>H |                      | 2022 Summer Intern As ♡     Apply       BentOak Capital     Apply                                                                                                    |  |  |
|---------------|----------------------|----------------------------------------------------------------------------------------------------|--|--|
| ស             | Home                 | Lubbock - TX (United States), Weatherford - TX (United States)                                                                                                    |  |  |
| 8             | Profile              | <ul> <li>☑ Internship</li> <li>☑ 2 weeks ago ☑ Apply by: 09/22/2021, 5:00pm CDT</li> </ul>                                                                                                    |  |  |
| ₿             | OCI and Job Listings | 🖆 Interview Date(s):                                                                                                    |  |  |
| 89            | Appointments         | Working with BentOak Capital (Formerly Snow Garrett Wealth Management)                                                                                                    |  |  |
|               | My Calendar          | What makes BentOak Capital different? Our dedication to building something bigger than us through a collaborative team                                                                                                    |  |  |
| ×             | Events               | approach. BentOak Capital delivers personalized wealth management solutions to high-net-worth families, trusts and businesses, so they can focus what matters most to them.                                                                                        |  |  |
| ₽\            | Resource Library     | Culture and Core Values                                                                                                    |  |  |
| ?             | Help & Support >     | Culture comes first here at BentOak Capital and is found in everything we do. As we search for the ideal candidate to join our team, consider what make up the culture at BentOak Capital. Our team is:  • Obsessed with delivering a "wow" experience for clients |  |  |

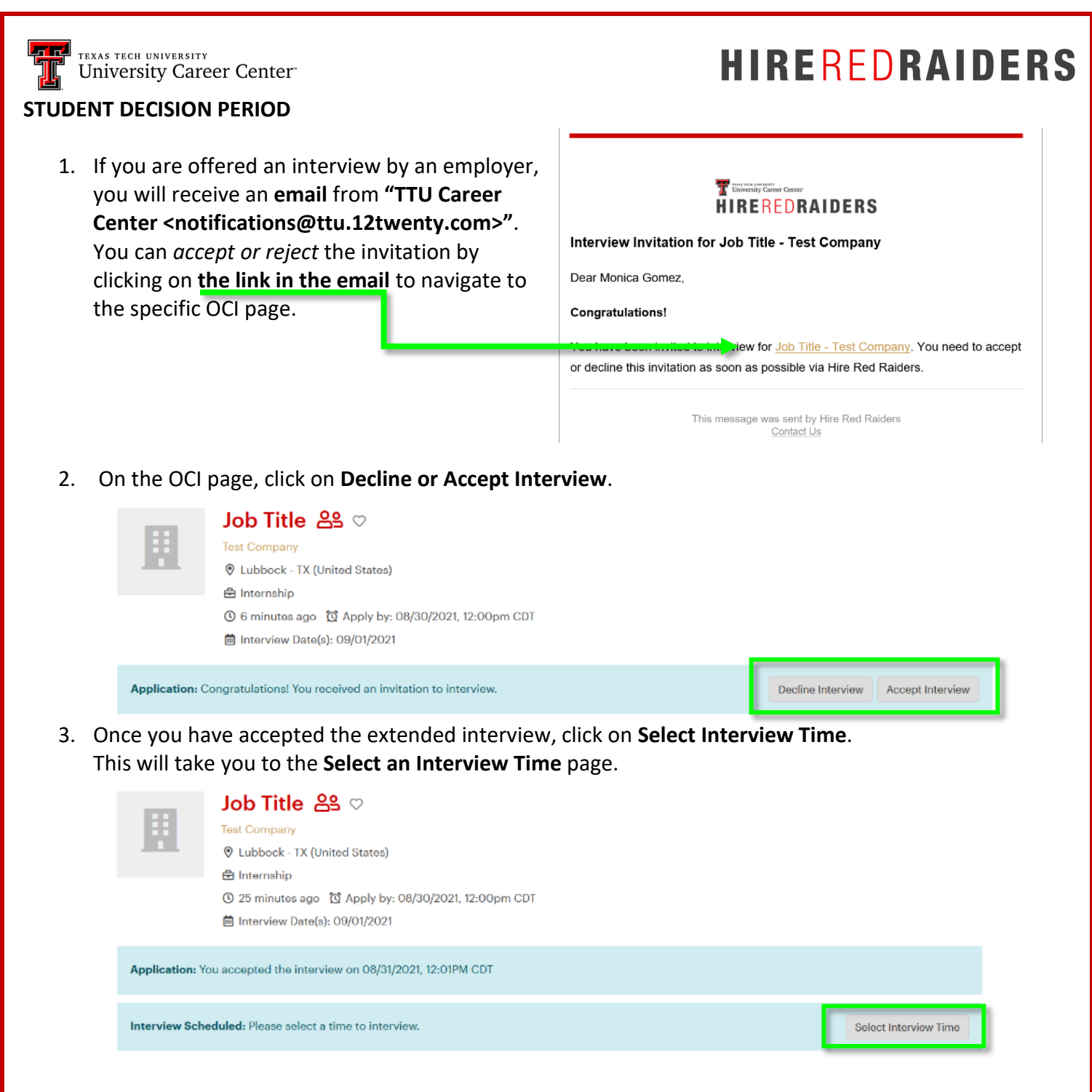

4. On the **Select an Interview Time** page, you will see the options to pick a time slot for your interview.

#### Job Title - Select an Interview Time

| University Career Center, Wed, Sep 1, 2021 |        |             |   |
|--------------------------------------------|--------|-------------|---|
| Interview Time                             | Status | Action      |   |
| 09/01/2021, 8:00am - 8:30am CDT            | Open   | Select Time |   |
| 09/01/2021, 8:30am - 9:00am CDT            | Open   | Select Time |   |
|                                            |        |             | _ |

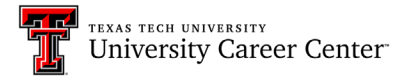

# HIREREDRAIDERS

 Once you have selected an interview time, you will receive a confirmation email from "TTU Career Center <notifications@ttu.12twenty.com>". Make note of the day/time/location of your interview to ensure that you arrive on time and prepared.

### TUDIVERSITY Career Center

Sign up to Interview for Job Title - Test Company

Dear Monica Gomez,

This email is to confirm that you have signed up to interview for Job Title - Test Company.

Please click here to see details.

This message was sent by Hire Red Raiders Contact Us

If you have any questions regarding Hire Red Raiders or the OCI (On-Campus Interviews) process, reach out to the Texas Tech University Career Center via email (<u>careercenter@ttu.edu</u>) or via phone at (806) 742-2210.

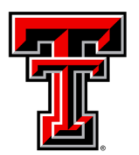

TEXAS TECH UNIVERSITY University Career Center